# Swarthmore College

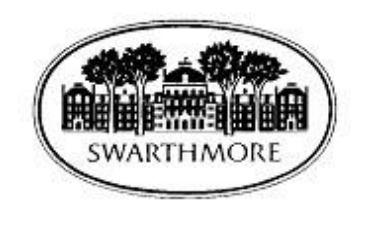

# Electronic W-4 Form Creation, Update and Printing Instructions

## Table of Contents

| Electronic W-4 Form (Employee Withhold | ng Allowance Certificate) Creation, Update and Printing Instructions1 |
|----------------------------------------|-----------------------------------------------------------------------|
| Overview                               |                                                                       |
| Current Employee Instructions          |                                                                       |
| New Employee Instructions              |                                                                       |
| Re-Hired Employee Instructions         |                                                                       |

### **Overview**

In the interest of sustainability, Swarthmore College requires employees to create and update their W-4 form electronically via mySwarthmore. Paper forms are no longer used, unless you are an international student.

The following instructions are applicable to faculty, staff and students. They are segregated by the following categories:

- (1) Current employees (i.e., you currently are working for Swarthmore College)
- (2) New employees (i.e., you have never worked for Swarthmore College)
- (3) Re-hired employees (i.e., you previously held a position at Swarthmore College)

### **Current Employee Instructions**

The following process should be followed after successfully logging in to mySwarthmore to print or update your W-4:

1) Select the link for the Employee Main Menu

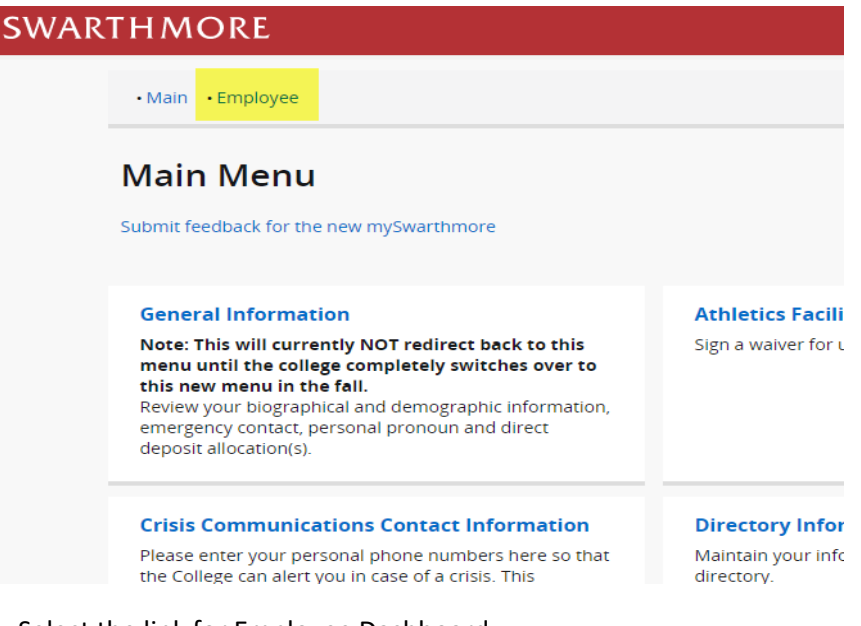

2) Select the link for Employee Dashboard

Main
 Employee

## **Employee Menu**

#### Submit feedback for the new mySwarthmore

Every effort has been made to provide the most accurate, up-to-date information. In the event this information apprincomplete or requires updating, contact humanresources@swarthmore.edu or stop by the main office in 101 Sout Road, first floor. The College will not be held responsible for problems or damages that arise from reliance on this v material.

#### **Employee Dashboard**

#### Note: This will currently NOT redirect back to this menu until the college completely switches over to this new menu in the fall.

View and print your W-4 and W-2. View your earnings, deductions history, pay stubs, sick and vacation balances. Submit your time sheet. Submit your leave report.

#### **Annual Notices and Disclosures**

Annual Notices and Disclosures.

3) Expand the 'Taxes' section, and select the link for W-4 Employee's Withholding Allowance Certificate.

| SWARTHMORE                                 |                           |                               |           |                    |      |
|--------------------------------------------|---------------------------|-------------------------------|-----------|--------------------|------|
| <u>Employee Dashboard</u>                  |                           |                               |           |                    |      |
| Employee Dashl                             | board                     |                               |           |                    |      |
|                                            |                           |                               |           |                    |      |
|                                            |                           | Leave Balances as of 08       | 3/04/2022 | :                  |      |
| My Profile                                 |                           | Vacation Time in<br>hours     | 51.32     | Sick Time in hours | 21.0 |
|                                            |                           |                               |           |                    |      |
| Pay Information<br>Taxes                   |                           |                               |           |                    | ~    |
|                                            |                           |                               |           |                    |      |
| Federal Withholding Tax                    | W-4 Employee's Withhold   | ling Allowance Certificate    |           | W-2 Wage and Tax   |      |
| Filing Status: Married Filing<br>Jointly   | Electronic Regulatory Cor | nsent                         |           | Statement          |      |
| Status: Active                             | 1095-C Employer Provide   | ed Health Insurance Offer and |           | Tax Statement      | anu  |
| Number of Allowances: 0 Coverage Statement |                           |                               |           |                    |      |
| Additional Withholding:<br>200.00          |                           |                               |           |                    |      |
| Pennsylvania State Tax                     |                           |                               |           |                    |      |
| Status: Active                             |                           |                               |           |                    |      |
| Additional Withholding:                    |                           |                               |           |                    |      |

4) The W-4 Tax Exemptions/Allowance page is displayed with your current W-4 information as of today's date.

| W-4 Employee's Withholding Allowance Certificate                           |                                                       |  |  |  |
|----------------------------------------------------------------------------|-------------------------------------------------------|--|--|--|
| Federal Tax                                                                |                                                       |  |  |  |
| As of Date:                                                                | 08/04/2022                                            |  |  |  |
| Name:                                                                      |                                                       |  |  |  |
| Address:                                                                   |                                                       |  |  |  |
| Last Name differs from SSN card:                                           | No                                                    |  |  |  |
| Deduction Status:                                                          | Active                                                |  |  |  |
| Start Date:                                                                | 03/28/2022                                            |  |  |  |
| End Date:                                                                  |                                                       |  |  |  |
| Filing Status                                                              | Married Filing Jointly                                |  |  |  |
| Nonresident Alien                                                          | No                                                    |  |  |  |
| Step 2C Indicator                                                          | No                                                    |  |  |  |
| Dependent Amount                                                           | 2,000.00                                              |  |  |  |
| Other Income                                                               | 0.00                                                  |  |  |  |
| Deductions                                                                 | 0.00                                                  |  |  |  |
| Additional Withholding<br>Note: Extra Withholding. Enter any addtional tax | 200.00<br>you want withheld each pay period.          |  |  |  |
| Print                                                                      |                                                       |  |  |  |
| History • U                                                                | pdate • Contributions or Deductions • Vendor Web Site |  |  |  |

5) If you wish to print your current W-4, select the Print button. Use your browser's print function to print your W-4 form. When finished select the Go Back link to return to the prior page.

| - W-4                                                                                                    |                                                                                                    | E                                                                                                    | mployee's \                                                                                                    | Nithholding                                                                                                    | Certificat                                                                                                    | е                                                                                                  |                                                                                      | OMB No. 1545                                                                          | -0074         |
|----------------------------------------------------------------------------------------------------|----------------------------------------------------------------------------------------------------|----------------------------------------------------------------------------------------------------|----------------------------------------------------------------------------------------------------|----------------------------------------------------------------------------------------------------|----------------------------------------------------------------------------------------------------|----------------------------------------------------------------------------------------------------|--------------------------------------------------------------------------------------|---------------------------------------------------------------------------------------|---------------|
| Porm                                                                                                    | a Theasury<br>Service                                                                                                    | Complete Form W-4 s                                                                                                    | o that your employe<br>Give Fo<br>Your withholdin                                                                                                    | r can withhold the co<br>rm W-4 to your emplo                                                                                                    | rrect federal incor<br>over.<br>w by the IRS.                                                                                                    | ne tax from                                                                                        | m your pa                                                                            | * 2022                                                                                | 2             |
|                                                                                                    | (a) Firs                                                                                                    | t name and middle initial                                                                                                    |                                                                                                    | Last name                                                                                                    |                                                                                                    |                                                                                                    | (<br>r                                                                               | <li>b) Social secur<br/>umber</li>                                                    | ity           |
| tep 1:                                                                                                    | Address                                                                                                    | 1                                                                                                    |                                                                                                    |                                                                                                    |                                                                                                    |                                                                                                    | Do<br>na<br>se                                                                       | es your name ma<br>me on your socia<br>curity card? If not.                           | atch the<br>I |
| nter<br>ersonal<br>oformation                                                                                                    | City or to                                                                                                    | ity or town, state, and ZIP code 00<br>PA 19026 In                                                                                                    |                                                                                                    |                                                                                                    |                                                                                                    | you<br>con<br>to t                                                                                 | su get credit for your earnings,<br>untact SSA at 800-772-1213 or go<br>www.ssa.gov. |                                                                                       |               |
|                                                                                                    | (c) S                                                                                                    | ingle or Married filing s<br>larried filing jointly ( or<br>lead of household (Chec<br>)                                                                                                    | separately<br>Qualifying widow(er))<br>k only if you're unmarri                                                                                                    | ied and pay more than I                                                                                                    | alf the costs of keep                                                                                                    | ing up a ho                                                                                        | me for you                                                                           | rself and a qualifying                                                                |               |
| Complete S<br>privacy, see p                                                                                                    | teps 2 tl<br>age 2. Ev                                                                                                    | rough 4 ONLY if th<br>ryone must complete S                                                                                                    | ey apply to you.<br>tep 5. See instruct                                                                                                    | To see if you are e<br>ions on page 2                                                                                                    | xempt from withi                                                                                                    | nolding or                                                                                         | r if you h                                                                           | ave concerns abo                                                                      | ut your       |
| Step 2:<br>Multiple                                                                                                    | Complete<br>correct a                                                                                                    | this step if you (1) hol<br>mount of withholding de                                                                                                    | d more than one jo<br>apends on income e                                                                                                    | b at a time, or (2)<br>earned from all of th                                                                                                    | are married filing<br>tese jobs.                                                                                                    | jointly a                                                                                          | nd your s                                                                            | pouse also works                                                                      | . The         |
| Spouse<br>Work                                                                                                    | Do only<br>(a) Use<br>(b) Use<br>(c) If th                                                                                                    | one of the following.<br>the estimator at www.in<br>the Multiple Jobs Works<br>are are only two jobs to                                                                                                    | s.gov/W4App for m<br>heet on page 3 and<br>tal. you may check                                                                                                    | ost accurate withhi<br>d enter the result in<br>this box. Do the sa                                                                                                    | olding: <b>or</b><br>Step 4(c) below<br>me on Form W-4                                                                                                    | for rough<br>for the o                                                                             | ly accuration ther job.                                                              | te withholding; O<br>This option is acc                                               | r             |
|                                                                                                    | de la casa de la casa                                                                                                    |                                                                                                    |                                                                                                    |                                                                                                    |                                                                                                    |                                                                                                    |                                                                                      |                                                                                       |               |
|                                                                                                    | CONTROL OF                                                                                                    | vith similar pay; otherw                                                                                                    | ise, more tax than                                                                                                    | necessary may be                                                                                                    | withheld                                                                                                    |                                                                                                    | ····                                                                                 | 3                                                                                     | •             |
| Complete S<br>withholding w<br>Step 3:                                                                                                 | CAUTIC<br>including<br>teps 3 th<br>ill be mos                                                                                                    | vith similar pay; otherw<br>IN: If you have privacy<br>as an independent con<br>rough 4(b) on Forr<br>accurate if you comple<br>income will be \$200,00                                                                                                    | ise, more tax than<br>concerns, choose (<br>tractor, choose (a).<br>n W-4 for only o<br>te Steps 3 through<br>0 or less(\$400,000                                                                                                    | necessary may be<br>(a) or (b). If you an<br>one of these jobs<br>4(b) on the Form 1<br>or less if married fi                                                                                                    | withheld<br>d/or your spouse<br>5. Leave those str<br>V-4 for the highe:<br>ling jointly):                                                                                                    | have inc<br>eps blank<br>st paying                                                                 | for the o                                                                            | selfemployment,                                                                       | ,             |
| Complete S<br>withholding w<br>Step 3:<br>Claim<br>Dependents                                                                          | CAUTIC<br>including<br>teps 3 ti<br>ill be mos<br>If your<br>Multi                                                                                                    | vith similar pays otherw<br>IN: If you have privacy<br>as an independent con<br>arough 4(b) on Forr<br>: accurate if you comple<br>income will be \$200,000<br>ply the number of qualit<br>of the sumber of qualit                                                                                                    | ise, more tax than<br>concerns, choose (<br>tractor, choose (a).<br>m W-4 for only o<br>the Steps 3 through<br>0 or less(\$400,000<br>lying children under<br>desendents by 55                                                                                                    | necessary may be<br>(a) or (b). If you an<br>(b) on the sorm 1<br>or less if married fi<br>r age 17 by \$2,000<br>10                                                                                                    | withheld<br>d/or your spouse<br>s. Leave those sto<br>V-4 for the highe:<br>ling jointly):<br>> \$ 2,000.0                                                                                                    | have inc<br>sps blank<br>st paying<br>0                                                            | for the o                                                                            | a selfemployment,<br>ther jobs. (Your                                                 | ,             |
| Complete S<br>withholding w<br>Step 3:<br>Claim<br>Dependents                                                                          | CAUTIC<br>including<br>teps 3 ti<br>ill be mos<br>If your<br>Multi<br>Add the                                                                                                    | with similar pay: otherw<br>WY: If you have perivacy<br>as an independent of<br>recough 4(b) on Forr<br>socurate if you comple<br>income will be \$200,000<br>aly the number of qualit<br>aly the number of other<br>a amounts above and er                                                                                                    | ise, more tax than<br>concerns, choose (a)<br>tractor, choose (a).<br><b>m W-4 for only</b> c<br>tes Steps 3 through<br>0 or lass(\$400,000<br>lying children under<br>dependents by \$51<br>ther the total here .                                                                                                    | necessary may be i<br>(a) or (b). If you an<br><b>one of these jobs</b><br>4(b) on the Form 1<br>or less if married fi<br>rage 17 by \$2,000<br>30                                                                                                    | <pre>withheld.<br/>d/or your spouse<br/>. Leave those st<br/>/*4 for the highe:<br/>ling jointly):<br/>&gt; \$ 2,000.0<br/>&gt; \$</pre>                                                                                                    | have inc<br>eps blank<br>st paying<br>0                                                            | ome fron<br>for the o<br>job.)                                                       | selfemployment,<br>ther jobs. (Your<br>\$ 2,000.00                                    | • • •         |
| Complete S<br>withholding w<br>Step 3:<br>Claim<br>Dependent:<br>Step 4:<br>(optional):<br>Other                                       | CAUTIC<br>including<br>teps 3 til<br>Ill be mos<br>If your<br>Multi<br>Add the<br><br>(a) Ot<br>won't h                                                                                                    | with similar pay: others:<br>NY: If you have privacy<br>as an independent con-<br>trough 4(b) on Forri-<br>accurate if you comple-<br>tion of the size of the size of the size of the<br>amounts above and er-<br>her Income. If you wave withholding, enter t-<br>is, and retirement income                                                                                                    | ise, more tax then<br>concerns, choose (a)<br>tractor, choose (a).<br>tractor, choose (a).<br>the Steps 3 through<br>0 or leas(3400,000<br>ying children under<br>dependents by \$50<br>ther the total here .<br>ant tax withheld for<br>he amount of other<br>No should not                                                                                                    | necessary may be i<br>a) or (b). If you an<br><b>ne of these jobs</b><br>4(b) on the Form i<br>or less if married fi<br>r age 17 by \$2,000<br>00<br>r other income you<br>income hare. This                                                                                                    | <pre>withheid</pre>                                                                                                    | have inc<br>eps blank<br>st paying<br>0<br>                                                        | for the o job.)                                                                      | selfemployment,<br>ther jobs. (Your<br>\$ 2,000.00                                    | >             |
| Complete S<br>withholding w<br>Step 3:<br>Claim<br>Dependent:<br>Step 4:<br>(optional):<br>Other<br>Adjustment                         | CAUTIC<br>including<br>teps 3 ti<br>II be mos<br>II your<br>Multi<br>Multi<br>Add the<br><br>(a) Ot<br>won't h<br>dividen<br>(b) De<br>want to<br>result h                                                                                                    | with similar pays others,<br>M: If you have privacy.<br>M: If you have privacy<br>around the privacy of the privacy of the privacy<br>income will be \$200,00<br>alight the number of qualitions<br>alight the number of others<br>around a bove and er-<br>here informer. If you with<br>the income, if you with<br>the income, if you with<br>a withhelding, enter the<br>preduce your withhelding are                                                                                                    | ise, more tax then<br>concerns, choose (a),<br>in W-4 for only of<br>the Steps 3 through<br>or issa(\$400 ying children under<br>dependents by \$51<br>itter the total here .<br>and tax withheld for<br>he amount of other<br>me. You should not<br>ch claim deductio<br>g, use the Deductio                                                                                                    | necessary may be i<br>a) or (b). If you an<br><b>ne of these jobs</b><br>4(b) on the Form i<br>or less if married fi<br>r age 17 by \$2,000<br>30<br>rother income you<br>income hare. This<br>include income for<br>nos other than the s<br>ins Worksheet on po                                                    | <pre>vithheid</pre>                                                                                                    | have inc<br>eps blank<br>st paying<br>0<br>chat<br>vest,<br>n and<br>he                            | ome from<br>for the o<br>job.)<br>3<br>4(a)                                          | selfemployment,<br>ther jobs. (Your<br>\$ 2,000.00<br>\$                              | >             |
| Complete S<br>withholding w<br>Step 3:<br>Claim<br>Dependent:<br>Step 4:<br>(optional):<br>Other<br>Adjustment                         | CAUTIC<br>including<br>teps 3 till<br>be mos 3 till<br>lbe mos 4<br>Multi<br>Multi<br>Add the<br><br>(a) Ot<br>won't h<br>dividem<br>(b) De<br>want to<br>result h<br>(c) Ex                                                                                                    | with similar pays of them,<br>IF i you have privacy<br>as an independent con-<br>accurate if you comple-<br>memers with the second of the<br>accurate if you comple-<br>memers with a second of other<br>amounts above and er<br>ther income. If you we<br>withhelding, enter the<br>discloss. If you exper-<br>reduce your withhelding<br>are withhelding Enter<br>an withhelding Enter<br>an an an an an an an an an an an an an a                                                                                                    | size, more tax then<br>concerns, choose (a).<br>Tractor, choose (a).<br>M W-4 for only or<br>the Steps 3 through<br>0 or less(\$400,000<br>0 ying children under<br>dependents by 551<br>dependents by 551<br>ant tax withheld foh<br>a mount of other<br>and tax withheld foh<br>a mount of other<br>and tax withheld foh<br>a mount of other<br>a should not be<br>to be claim deductio<br>or any additional tax                                                                                                    | necessary may be i<br>a) or (b), if you an<br><b>ne of these jobb</b><br>or less if married fi<br>rage 17 by \$2,000<br>30<br>r other income you<br>income hare. This<br>include income from<br>one other than the s<br>ne so ther than the s<br>ne so ther than the s                                              | <pre>vithheid.<br/>d/or your spouse<br/>s. Leave those at<br/>V=4 for the higher<br/>ing jointly):<br/>&gt; \$ 2,000.0<br/>&gt; \$</pre>                                                                                                    | have inc<br>aps blank<br>at paying<br>0<br>that<br>rest,<br>n and<br>he<br>wd                      | 4(a)                                                                                 | 2<br>selfemployment,<br>ther jobs. (Your<br>\$ 2,000.00<br>\$<br>\$<br>\$<br>200.00   | >             |
| Complete S<br>webholding w<br>Step 3:<br>Claim<br>Dependent:<br>Step 4:<br>(optional):<br>Other<br>Adjustment<br>Step 5:<br>Sign Here  | CAUTIC<br>including<br>teps 3 ti<br>ill be mos<br>If your<br>Multi<br>Add the<br><br>(a) Ot<br>won't h<br>dividem<br>(b) De<br>want to<br>result h<br>(c) Ex<br>Under pend                                                                                                    | with similar pays of behaviors<br>as an independent con-<br>rough 4(b) on Forr<br>accurate H you comple-<br>neous and the second second<br>pays the number of qualit<br>by the number of qualit<br>pays the number of qualit<br>pays and the second second<br>pays and the second second<br>pays and the second second<br>second second second second<br>second second second second second<br>second second second second second<br>second second second second second<br>second second second second second second<br>second second second second second second<br>second second second second second second<br>second second second second second second<br>second second second second second second second<br>second second second second second second second second<br>second second second second second second second second second second<br>second second s | size, more tax then<br>concerns, choose (a),<br>tractor, choose (a),<br><b>m</b> W-4 for only c<br>tes Steps 3 through<br>0 or leas(3400,000<br>0 or leas(3400,000<br>0 or leas(3400,000<br>0 or leas(3400,000<br>0 or leas(3400,000<br>0 or leas(3400,000<br>0 or leas(3400,000,000,000,000,000,000,000,000,000                                                                                                    | necessary may be :<br>a) or (b), if you an<br><b>ne of these jobb</b><br>(4)) on the form 1<br>or less if married fi<br>r age 17 by \$2,000<br>00<br>r other income you<br>income hare. This<br>include income for<br>one other than the s<br>s Work head the s<br>to you want withheld<br>at of my knowledge and t | <pre>idior your spouse d/or your spouse i, Laxe those st i, tarke those st i, tarke</pre> | have inc<br>sps blank<br>st paying<br>0<br>0<br>what<br>rest,<br>n and<br>he<br>and complet<br>30/ | 4(a)<br>4(c)<br>4(c)<br>4(c)<br>4(c)                                                 | 2<br>selfemployment.<br>ther jobs. (Your<br>\$ 2,000.00<br>\$<br>\$<br>\$ 200.00<br>2 | >             |
| Complete S<br>withholding w<br>Step 3:<br>Claim<br>Dependent:<br>Step 4:<br>(optional):<br>Other<br>Adjustment<br>Step 5:<br>Sign Here | CAUTIC<br>including<br>teps 3 till<br>be mos<br>If your<br>Multi<br>Add the<br><br>(a) Ot<br>won't h<br>dividen<br>(c) Ex<br>Under pero<br>Surface<br>Surface | with similar pays of behaviors<br>as an independent con-<br>rough 4(b) on Forr<br>accurate if you complete<br>the state of the state of the<br>accurate if you complete<br>accurate if you complete<br>a mounts above and ar<br>her Income. If you app<br>reduce your withholding, enter<br>the statement income<br>accurate in the statement income<br>accurate in the statement income<br>accurate in the statement income<br>accurate in the statement income<br>reduce your withholding Enter<br>time of apply, I desire that<br>wee's signature (max                                                                                                    | size, more tax them<br>concerns, choose (a),<br>tractor, choose (a),<br>the Steps 3 shrooph<br>of relaxs(\$400,000<br>or relaxs(\$400,000<br>or relaxs(\$400,000<br>or relaxs(\$400,000<br>or relaxs(\$400,000<br>or relaxs(\$400,000<br>or relaxs(\$400,000<br>relaxs(\$400,000<br>relaxs(\$400,0000<br>relaxs(\$400,000<br>relaxs(\$400,0000<br>rela | necessary may be<br>a) or (b), If you an<br>me of these jobs<br>(4(b) on the Form 1<br>age 17 by \$2,000<br>00<br>rother income you<br>rother income you<br>rother income from<br>include income from<br>include income from<br>a you want withheld<br>at of my knowledge and 1<br>                                 | withheld.<br>5. Leave those at the divergence of the divergence of t    | have inc<br>aps blank<br>t paying<br>0<br>                                                         | 3<br>4(a)<br>4(c)<br>4(c)<br>4ar/202                                                 | 2<br>selfemployment.<br>ther jobs. (Your<br>\$ 2,000.00<br>\$<br>\$ 200.00<br>2       | >             |

- 6) To change your W-4 information:
  - a) Select the Update link near the center, bottom of the page. The Update W-4 Information page will be displayed.
  - b) For existing employees, you can select the effective date of the change, but it must be a date after your last paid date. The Effective Date will automatically default to the day after the date on which you were last paid.
  - c) Make any other changes on this page as desired.
  - d) Select the Certify Changes button.

Caution: If you change your deduction status to Exempt, you must meet the eligibility requirements as stated. You will not have federal taxes withheld from your paycheck. You may be liable additional taxes and IRS penalties as a result. Contact the Payroll office if you have any questions regarding use of this status. Note: At any time before you successfully certify your changes, you can select the Restore Original Values button and the page will reset all data.

| Deductions                                                                 | 0.00                                                                                    |
|----------------------------------------------------------------------------|-----------------------------------------------------------------------------------------|
| Additional Withholding<br>Note: Extra Withholding. Enter any addtional tax | 200.00<br>you want withheld each pay period.                                            |
| Print                                                                      |                                                                                         |
| History • U                                                                | pdate • Contributions or Deductions • Vendor Web Site<br>W2 Year End Earnings Statement |

| Employee Dashboard - Update W-4                                                                                                    |                                                                           |
|----------------------------------------------------------------------------------------------------|---------------------------------------------------------------------------|
| Update W-4                                                                                                    | Employee Dashboard • Update W-4                                           |
| Review Form W-4 2020 for required information on completing a new form W-4. Once you have made changes you will be required to certify those changes by clicking on Certify Changes and then clicking on OK in the pop up window. If the delete option is available select the check box then click on Certify Changes to remove the record. | Nonresident Alien                                                         |
| * - indicates a required field.                                                                                                    | Step 2C Indicator                                                         |
|                                                                                                    | Dependents Under 17 999999.99 :                                           |
| reoeral lax                                                                                                    | Multiply the number of qualifying children under age 17 by \$2,000.       |
| Deduction Effective as of: 09/01/2022                                                                                                    | Other Dependents 999999.99 :                                              |
| If your last hame dimers from that shown on your Social Security Card, check here.                                                                                                    | Multiply the number of other dependents by \$500.                         |
| Note: See Form W-4 instructions.                                                                                                    | Dependent Amount 999999.99 :                                              |
| Effective Date of Change<br>MM/DD/YYYY: * 09/01/2022                                                                                                    | Step 3: Add the amounts above and enter the total here.                   |
| Note: Effective Date must be after 08/31/2022 the date you were last paid.                                                                                                    | Other Income 999999.99 :                                                  |
| Deduction Status: * Active                                                                                                    | Step 4a) See Form W-4 instructions.                                       |
| I claim exemption from withholding for the tax year specified, and I certify that I meet both of the following conditions for exemption.                                                                                                    | Deductions 999999.99 :                                                    |
| * Last year I had no tax liability and<br>* This year I expect to have no tax liability. If you meet both conditions, select "Exempt" in Deduction Status field                                                                                                    | Step 4b) See Form W-4 instructions.                                       |
| Filing Status: *                                                                                                    | Additional Withholding 999999.99 :                                        |
|                                                                                                    | Step 4c) Extra Withholding. Enter any additional tax you want withheld ea |
|                                                                                                    | Certify Changes Restore Original Values                                   |

CWADTLINGOD

7) When you select Certify Changes, you will be presented with a declaration of accuracy statement. An electronic audit of the person making the change will be kept on file.

| Under penalties of perjury, I declare that I have examined this certificate and to the best of my knowledge and belief, it is true, correct, and complete. | × |
|----------------------------------------------------------------------------------------------------|---|
| OK Cancel                                                                                                    |   |

8) If your changes are successfully processed, you will be presented with the following page:

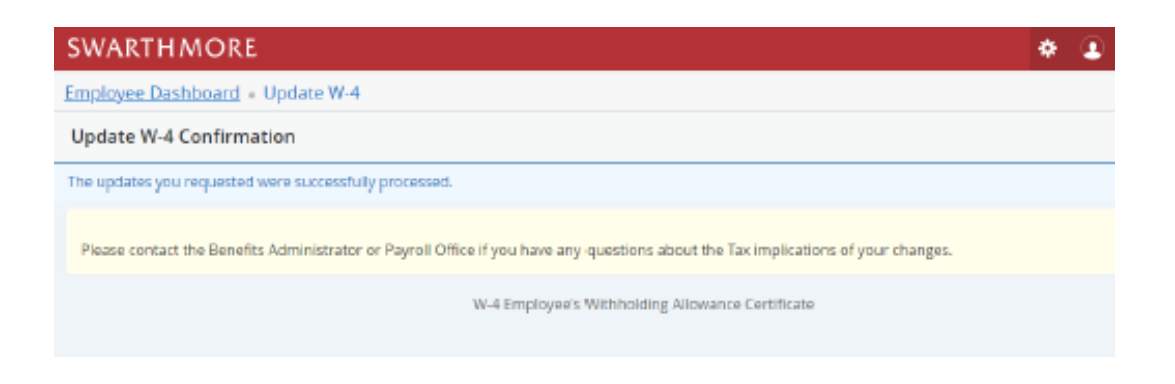

9) You may select the W-4 Employee's Withholding Allowance Certificate link near the bottom of the page to return to the W-4 Tax Exemptions/Allowance page to verify that your changes were processed.

## SWARTHMORE

Employee Dashboard • W-4 Employee's Withholding Allowance Certificate

| W-4 Employee's Withholding Allowance Certificate                             |                                                              |  |  |  |
|------------------------------------------------------------------------------|--------------------------------------------------------------|--|--|--|
| Federal Tax                                                                  |                                                              |  |  |  |
| As of Date:                                                                  | 09/09/2022                                                   |  |  |  |
| Name:                                                                        |                                                              |  |  |  |
| Address:                                                                     |                                                              |  |  |  |
| Last Name differs from SSN card:                                             | No                                                           |  |  |  |
| Deduction Status:                                                            | Active                                                       |  |  |  |
| Start Date:                                                                  | 03/28/2022                                                   |  |  |  |
| End Date:                                                                    |                                                              |  |  |  |
| Filing Status                                                                | Married Filing Jointly                                       |  |  |  |
| Nonresident Alien                                                            | No                                                           |  |  |  |
| Step 2C Indicator                                                            | No                                                           |  |  |  |
| Dependent Amount                                                             | 2,000.00                                                     |  |  |  |
| Other Income                                                                 | 0.00                                                         |  |  |  |
| Deductions                                                                   | 0.00                                                         |  |  |  |
| Additional Withholding<br>Note: Extra Withholding. Enter any addtional tax y | 250.00<br>ou want withheld each pay period.                  |  |  |  |
| Print                                                                        |                                                              |  |  |  |
| History                                                                      | Update      Contributions or Deductions      Vendor Web Site |  |  |  |
|                                                                              | W2 Year End Farnings Statement                               |  |  |  |

Note: You will not see changes if they take effect in the future; this page shows your information as of today. If you wish to view all of your W-4 information both past and future, select the History link at the bottom of the page.

## New Employee Instructions

- 1. Follow steps 1-4 above for Active Employees
- 2. At step #4, the W-4 Tax Exemptions/Allowances page will show a Filing Status of Single and Number of Allowances as zero. Single and zero are the default values as mandated by the IRS for an employee who has not filed a W-4 with their employer. If these values are correct for you, you do not need to make any changes. You can simply exit the page.

3. As a new employee, if you wish to update your W-4 information, take note of the Start Date. This typically will be your first day of work. The As of Date displayed is today's date and it is reflective of the fact that the information you are viewing is as of today's date.

| Employee Dashboard • W-4 Employee's Withholding Allowance Certi<br>W-4 Employee's Withholding Allowance Certificate |            |  |  |  |
|----------------------------------------------------------------------------------------------------|------------|--|--|--|
| Federal Tax                                                                                                    |            |  |  |  |
| As of Date:                                                                                                    | 09/09/2022 |  |  |  |
| Name:                                                                                                    |            |  |  |  |
| Address:                                                                                                    |            |  |  |  |
| Last Name differs from SSN card:                                                                                    | No         |  |  |  |
| Deduction Status:                                                                                                   | Active     |  |  |  |
| Start Date:                                                                                                    | 03/28/2022 |  |  |  |
| End Date:                                                                                                    |            |  |  |  |

Next, select the Update link at the bottom, center of the page. The Update W-4 Information page will be displayed:

| Additional Withholding<br>Note: Extra Withholding. Enter any addtional tax ye | 250.00<br>ou want withheld each pay period.                           |
|-------------------------------------------------------------------------------|-----------------------------------------------------------------------|
| Print                                                                         |                                                                       |
| History                                                                       | Update Contributions or Deductions     W2 Year End Earnings Statement |

| Employee Dashboard • Update W-4                                                                                                    |                                                                                                  |
|----------------------------------------------------------------------------------------------------|--------------------------------------------------------------------------------------------------|
| Update W-4                                                                                                    | Employee Dashboard • Update W-4                                                                  |
| Review Form W-4 2020 for required information on completing a new form W-4. Once you have made changes you will be required to certify those changes by clicking on Certify Changes and then clicking on OK in the pop up window. If the delete option is available select the check box then click on Certify Changes to remove the record. | Nonresident Alien                                                                                |
| * - indicates a required field.                                                                                                    | Step 2C Indicator                                                                                |
|                                                                                                    | Dependents Under 17 999999.99 :                                                                  |
| Federal Tax         Deduction Effective as of:       09/01/2022         If your last name differs                                                                                                    | Multiply the number of qualifying children under age 17 by \$2,000. Other Dependents 999999.99 : |
| from that shown on your<br>Social Security Card, check<br>here.                                                                                                    | Multiply the number of other dependents by \$500.                                                |
| Note: See Form W-4 instructions.                                                                                                    | Dependent Amount 999999.99 :                                                                     |
| Effective Date of Change<br>MM/DD/YYYY: * 09/01/2022                                                                                                    | Step 3: Add the amounts above and enter the total here.                                          |
| Note: Effective Date must be after 08/31/2022 the date you were last paid.                                                                                                    | Other Income 999999.99 :                                                                         |
| Deduction Status: * Active V                                                                                                    | Step 4a) See Form W-4 instructions.                                                              |
| I claim exemption from withholding for the tax year specified, and I certify that I meet both of the following conditions for exemption.                                                                                                    | Deductions 999999.99 :                                                                           |
| * Last year I had no tax liability and<br>* This year I expect to have no tax liability. If you meet both conditions, select "Exempt" in Deduction Status field.                                                                                                    | Step 4b) See Form W-4 instructions.                                                              |
| Filing Status: *                                                                                                    | Additional Withholding 999999.99 :                                                               |
|                                                                                                    | Step 4c) Extra Withholding. Enter any additional tax you want withheld each pay period.          |
|                                                                                                    | Certify Changes Restore Original Values                                                          |

4. Enter the Start Date that you noted in the previous step (step #3) in the Effective Date of Change.

Note: Typically, the Effective Date of Change is your first day of work. Ignore the statement regarding the Effective Date must be after the date you were last paid (as you have not been paid at this point).

Caution: If the Effective Date of Change is a date in the future, you will be taxed at the Single with zero exemption rate until that date.

5. Update the Deduction Status, Filing Status, Number of Allowances and Additional Withholding fields as desired.

Caution: If you change your deduction status to Exempt, you must meet the eligibility requirements as stated. You will not have federal taxes withheld from your paycheck. You may be liable additional taxes and IRS penalties as a result. Contact the Payroll office if you have any questions regarding use of this status.

6. Select the Certify Changes button.

Note: Select the Restore Original Values button if you do not want to save your changes.

 When you select Certify Changes, you will be presented with a declaration of accuracy statement. An electronic audit of the person making the change will be kept on file.

| Under penalties of perjury, I declare that I have examined this certificate and to the best of my knowledge and belief, it is true, correct, and complete. | × |
|----------------------------------------------------------------------------------------------------|---|
| OK Cancel                                                                                                    |   |

8) If your changes are successfully processed, you will be presented with the following page:

| SWARTHMORE                                                                                                    | ٠ | ٩ |
|----------------------------------------------------------------------------------------------------|---|---|
| Employee Dashboard + Update W-4                                                                                                   |   |   |
| Update W-4 Confirmation                                                                                                    |   |   |
| The updates you requested were successfully processed.                                                                            |   |   |
| Please contact the Benefits Administrator or Payroll Office if you have any questions about the Tax implications of your changes. |   |   |
| W-4 Employee's Withholding Allowance Certificate                                                                                  |   |   |
|                                                                                                    |   |   |

9) You may select the W-4 Employee's Withholding Allowance Certificate link near the bottom of the page to return to the W-4 Tax Exemptions/Allowance page to verify that your changes were processed.

Note: You will not see changes if they take effect in the future; this page shows your information as of today. If you wish to view all of your W-4 information both past and future, select the History link at the bottom of the page.

| SWARTHMORE                                                                     |                                                        |  |  |  |
|--------------------------------------------------------------------------------|--------------------------------------------------------|--|--|--|
| Employee Dashboard • W-4 Employee's Withholding Allowance Certificate          |                                                        |  |  |  |
| W-4 Employee's Withholding Allowance Certificate                               |                                                        |  |  |  |
| Federal Tax                                                                    |                                                        |  |  |  |
| As of Date:                                                                    | 09/09/2022                                             |  |  |  |
| Name:                                                                          |                                                        |  |  |  |
| Address:                                                                       |                                                        |  |  |  |
| Last Name differs from SSN card:                                               | No                                                     |  |  |  |
| Deduction Status:                                                              | Active                                                 |  |  |  |
| Start Date:                                                                    | 03/28/2022                                             |  |  |  |
| End Date:                                                                      |                                                        |  |  |  |
| Filing Status                                                                  | Married Filing Jointly                                 |  |  |  |
| Nonresident Alien                                                              | No                                                     |  |  |  |
| Step 2C Indicator                                                              | No                                                     |  |  |  |
| Dependent Amount                                                               | 2,000.00                                               |  |  |  |
| Other Income                                                                   | 0.00                                                   |  |  |  |
| Deductions                                                                     | 0.00                                                   |  |  |  |
| Additional Withholding<br>Note: Extra Withholding. Enter any addtional tax you | 250.00<br>want withheld each pay period.               |  |  |  |
| Princ                                                                          |                                                        |  |  |  |
| History                                                                        | Update · Contributions or Deductions · Vendor Web Site |  |  |  |
|                                                                                | W2 year End Famines Statement                          |  |  |  |

Note: You will not see changes if they take effect in the future; this page shows your information as of today. If you wish to view all of your W-4 information both past and future, select the History link at the bottom of the page.

## **Re-Hired Employee Instructions**

- 1. Follow steps 1-4 above for Active Employees
- 2. At step #4, the W-4 Tax Exemptions/Allowances page will show the Filing Status and Number of Allowances that you had when you last worked for Swarthmore College. The values displayed are as of today's date (As of Date). If these values are correct for you, you do not need to make any changes. You can simply exit the page.

| SWARTHMORE                                                                                                    |                                                    |  |  |  |  |
|----------------------------------------------------------------------------------------------------|----------------------------------------------------|--|--|--|--|
| Employee Dashboard • W-4 Employee's Withholding Allowance Certificate                                                |                                                    |  |  |  |  |
| W-4 Employee's Withholding Allowance Certificate                                                                     |                                                    |  |  |  |  |
| Federal Tax                                                                                                    |                                                    |  |  |  |  |
| As of Date:                                                                                                    | 09/09/2022                                         |  |  |  |  |
| Name:                                                                                                    |                                                    |  |  |  |  |
| Address:                                                                                                    |                                                    |  |  |  |  |
| Last Name differs from SSN card:                                                                                     | No                                                 |  |  |  |  |
| Deduction Status:                                                                                                    | Active                                             |  |  |  |  |
| Start Date:                                                                                                    | 03/28/2022                                         |  |  |  |  |
| End Date:                                                                                                    |                                                    |  |  |  |  |
| Filing Status                                                                                                    | Married Filing Jointly                             |  |  |  |  |
| Nonresident Alien                                                                                                    | No                                                 |  |  |  |  |
| Step 2C Indicator                                                                                                    | No                                                 |  |  |  |  |
| Dependent Amount                                                                                                    | 2,000.00                                           |  |  |  |  |
| Other Income                                                                                                    | 0.00                                               |  |  |  |  |
| Deductions                                                                                                    | 0.00                                               |  |  |  |  |
| Additional Withholding 250.00<br>Note: Extra Withholding. Enter any addtional tax you want withheld each pay period. |                                                    |  |  |  |  |
| Print                                                                                                    |                                                    |  |  |  |  |
| History •                                                                                                    | Update Contributions or Deductions Vendor Web Site |  |  |  |  |

3. As a re-hired employee, if you wish to update your W-4 information, select the Update link at the bottom, center of the page. The Update W-4 Information page will be displayed:

- 4. The Effective Date will automatically default to the day after the date on which you were last paid. As this date could be some time in the past, you should change this date to your new start date (i.e., the date you are returning to work for Swarthmore College).
- 5. Update the Deduction Status, Filing Status, Number of Allowances and Additional Withholding fields as desired. Caution: If you change your deduction status to Exempt, you must meet the eligibility requirements as stated. You will not have federal taxes withheld from your paycheck. You may be liable additional taxes and IRS penalties as a result. Contact the Payroll office if you have any questions regarding use of this status.
- 6. Select the Certify Changes button.

Note: Select the Restore Original Values button if you do not want to save your changes. When you select Certify Changes, you will be presented with the W-4 Certification page. Enter your **network password** as your PIN and select Submit to sign off on your changes. An electronic audit of the person making the change will be kept on file.

7) When you select Certify Changes, you will be presented with a declaration of accuracy statement. An electronic audit of the person making the change will be kept on file.

| Under penalties of perjury, I declare that I have examined this certificate and to the best of my knowledge and belief, it is true, correct, and complete. | × |
|----------------------------------------------------------------------------------------------------|---|
| OK Cancel                                                                                                    |   |

8) If your changes are successfully processed, you will be presented with the following page:

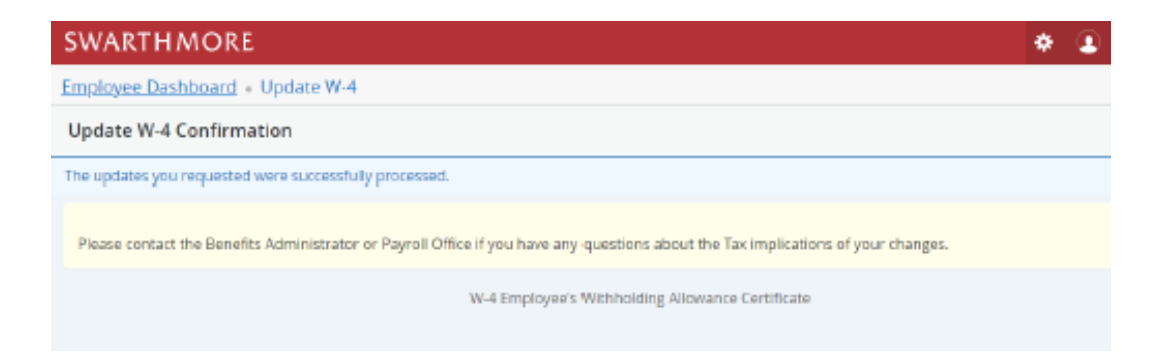

9) You may select the W-4 Employee's Withholding Allowance Certificate link near the bottom of the page to return to the W-4 Tax Exemptions/Allowance page to verify that your changes were processed.

| SWARTHMORE                                                                       |                                                                                          |  |  |  |
|----------------------------------------------------------------------------------|------------------------------------------------------------------------------------------|--|--|--|
| Employee Dashboard + W-4 Employee's Withholding Allowance Certificate            |                                                                                          |  |  |  |
| W-4 Employee's Withholding Allowance Certificate                                 |                                                                                          |  |  |  |
| Federal Tax                                                                      |                                                                                          |  |  |  |
| As of Date:                                                                      | 09/09/2022                                                                               |  |  |  |
| Name:                                                                            |                                                                                          |  |  |  |
| Address:                                                                         |                                                                                          |  |  |  |
| Last Name differs from SSN card:                                                 | No                                                                                       |  |  |  |
| Deduction Status:                                                                | Active                                                                                   |  |  |  |
| Start Date:                                                                      | 03/28/2022                                                                               |  |  |  |
| End Date:                                                                        |                                                                                          |  |  |  |
| Filing Status                                                                    | Married Filing Jointly                                                                   |  |  |  |
| Nonresident Alien                                                                | No                                                                                       |  |  |  |
| Step 2C Indicator                                                                | No                                                                                       |  |  |  |
| Dependent Amount                                                                 | 2,000.00                                                                                 |  |  |  |
| Other Income                                                                     | 0.00                                                                                     |  |  |  |
| Deductions                                                                       | 0.00                                                                                     |  |  |  |
| Additional Withholding<br>Note: Extra Withholding. Enter any additonal tax you v | 250.00<br>vant withheld each pay period.                                                 |  |  |  |
| Print                                                                            |                                                                                          |  |  |  |
| History -                                                                        | Update - Contributions or Deductions - Vendor Web Site<br>W2 Year End Families Statement |  |  |  |

Note: You will not see changes if they take effect in the future; this page shows your information as of today. If you wish to view all of your W-4 information both past and future, select the History link at the bottom of the page.